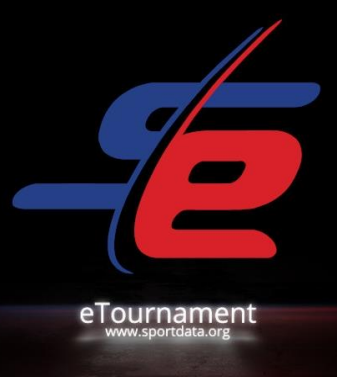

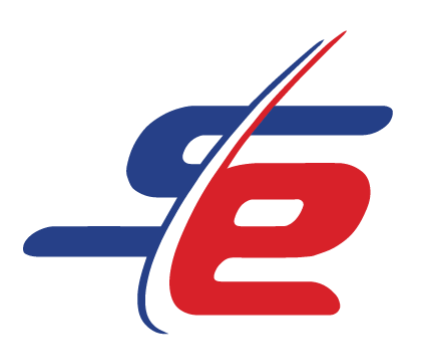

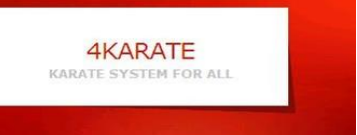

# 1. Euro Grand Prix e-tournament

1. října – 11. října 2020

PRAVIDLA A PŘEDPISY

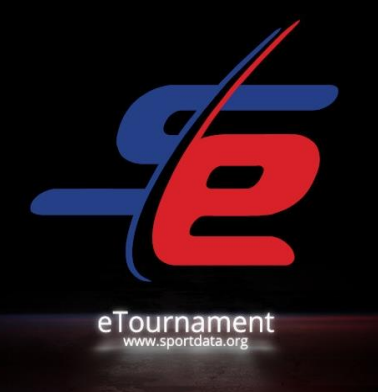

# Obsah

| 1. |      | Úvod                   | 2    |
|----|------|------------------------|------|
|    | 1.1. | Ocenění                | 2    |
|    | 1.2. | Vstupní poplatek       | 2    |
|    | 1.3. | Kategorie turnajů      | 2    |
|    | a)   | Žena                   | 2    |
|    | b)   | ) Muž                  | 3    |
|    | 1.4. | Turnajový systém       | 3    |
| 2. |      | Registrace             | 4    |
|    | 2.1. | Sportovců              | 4    |
|    | 2.2. | Rozhodčí               | 5    |
| 3. |      | Program turnaje        | 7    |
| 4. |      | Nahrání videa          | 9    |
| 5. |      | Posuzování a výsledky  | . 10 |
| 6. |      | Kontakt                | . 10 |
| 7. |      | Dodatek A: Seznam kata | . 11 |

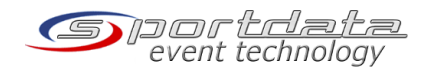

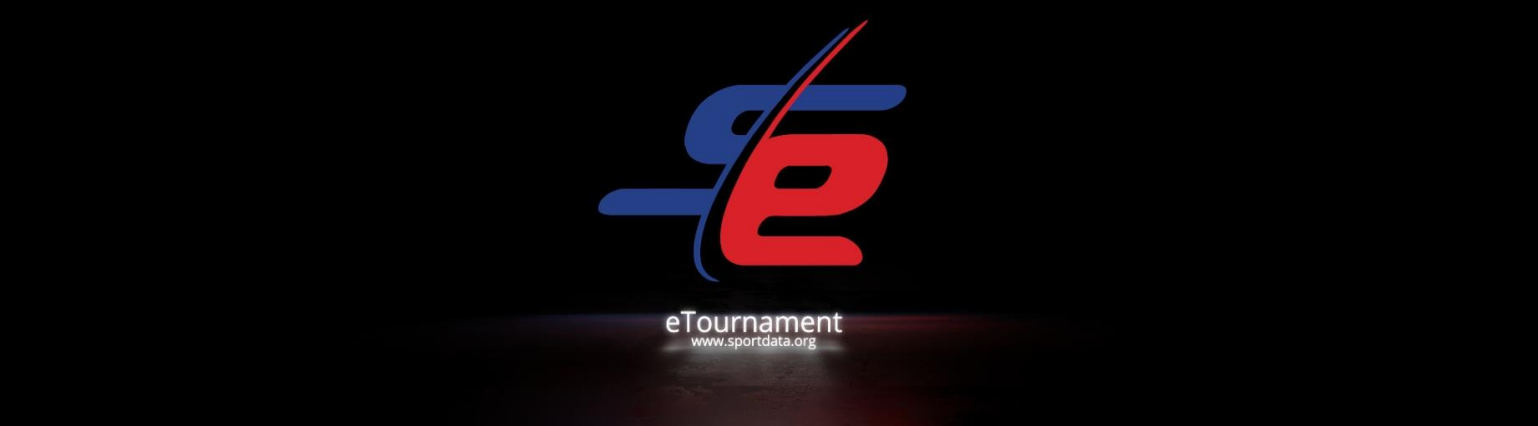

# 1. Úvod

Společnost Sportdata představila nový způsob on-line sportovních soutěží s názvem "eTournament". eTournaments zcela změnit způsob soutěžení v turnajích bojových umění. Na rozdíl od tradičních turnajů, eTournaments je jednodušší a nákladově efektivní. Připojte se z libovolného místa na této planetě, bez cestovních nákladů a nákladů na ubytování. Soutěžit mohou všichni s profesionálními i amatérskými sportovci z celého světa a zlepšit své dovednosti.

# 1.1. Ocenění

Všichni vítězové získají zlatou medaily, kterou doručíme poštou a slevu na portále 4karate.cz

## 1.2. Vstupní poplatek

Startovné je 10 Euro za každý start.

# 1.3. Kategorie turnajů

- Turnaje budou probíhat v různých kategoriích/divizích, oddělené podle věku a pohlaví
- Počet položek podle kategorií nepřesahuje 32
- Kategorie mohou být v případě potřeby rozděleny nebo sloučeny
- Povoleny jsou pouze katasy z oficiálního seznamu Kata (dodatek A).

# a) Žena

- e-Kata jednotlivci dívky U8 (4 7 let) min. 2 Kata, jiná Kata v následujících kolech
- e-Kata jednotlivci dívky U10 (6 9 let) min. 2 Kata, jiná Kata v následujících kolech
- e-Kata jednotlivci dívky U12 (8 11 let) min. 2 Kata, různé Kata v následujících kolech
- e-Kata jednotlivci dívky U14 (10 13 let) min. 2 Kata, jiná Kata v následujících kolech
- e-Kata jednotlivci Ženy U16 (12 15 let) různá Kata každé kolo
- e-Kata jednotlivci Ženy U18 (14 17 let) různá Kata každé kolo
- e-Kata Jednotlivci Ženy Senioři (16 let a starší) různá Kata každé kolo
- e-Kata jednotlivci Ženy Masters (35 let a starší) různá Kata každé kolo

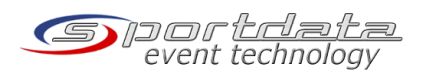

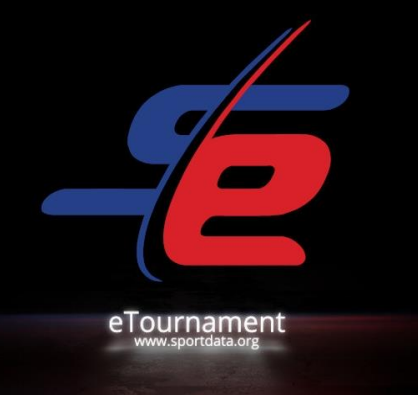

- e-Kata jednotlivci Ženy Masters B (45 let a starší) různá Kata každé kolo
- e-Kata jednotlivci Ženy Masters C (55 let a starší) různá Kata každé kolo
- b) Muž
  - e-Kata jednotlivci chlapci U8 (4 7 let) min. 2 Kata, jiná Kata v následujících kolech
  - e-Kata jednotlivci chlapci U10 (6 9 let) min. 2 Kata, v následujících kolech jiná Kata
  - e-Kata jednotlivci chlapci U12 (8 11 let) min. 2 Kata, v následujících kolech jiná Kata
  - e-Kata jednotlivci chlapci U14 (10 13 let) min. 2 Kata, v následujících kolech jiná Kata
  - e-Kata jednotlivci chlapci U16 (12 15 let) různá Kata každé kolo
  - e-Kata jednotlivci chlapci U18 (14 17 let) různá Kata každé kolo
  - e-Kata jednotlivci Muži Senioři (16 let a starší) různá Kata každé kolo
  - e-Kata jednotlivci Muži Masters A (35 let a starší) různá Kata každé kolo
  - e-Kata jednotlivci Muži Masters B (45 let a starší) různá Kata každé kolo
  - e-Kata jednotlivci Muži Masters C (55 let a starší) různá Kata každé kolo

### 1.4. Turnajový systém

• Turnaj bude probíhat v režimu jednoho eliminace (KO systém)

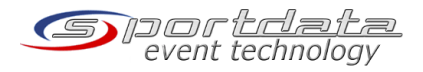

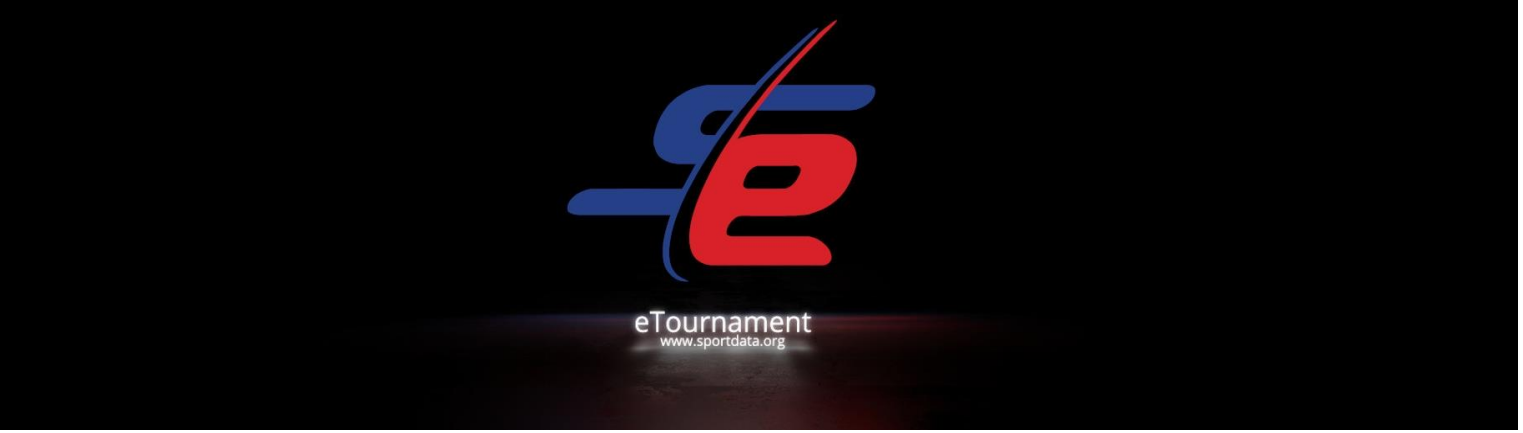

• Vítěz každého zápasu postoupí do dalšího kola

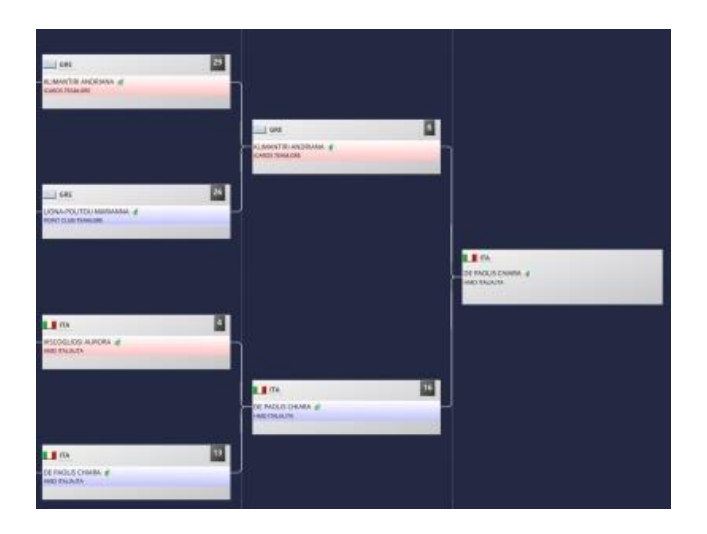

- 1. Místo bude uděleno vítězi finálového zápasu
- 2. Místo bude uděleno druhému finalistovi
- 3. Místa budou udělena závodníkům, kteří prohrají v semifinále
- 5. Místa budou udělena závodníkům, kteří prohrají ve finále 1/4
- 9. Místa budou udělena soutěžícím, kteří prohrají ve finále 1/8
- 17. Místa budou udělena soutěžícím, kteří prohrají ve finále 1/16

### 2. Registrace

### 2.1. Sportovců

Pro registraci potřebujete týmový / klubový účet v našem karate systému, který lze také použít jako individuální účet.

Uživatelé, kteří si již zaregistrovali týmový / klubový účet, prosím znovu použijte svůj účet. V tomto případě můžete také znovu použít všechny profily svých konkurentů.

Pro týmy, které ještě nemají účet, zaregistrujte se online a vytvořte si nový týmový / klubový účet zde: <a href="https://www.sportdata.org/karate/set-">https://www.sportdata.org/karate/set-</a>

online/registrate registrator main.php?active menu=registration

Pro registraci soutěžících postupujte takto:

• Přihlaste se pomocí svého účtu

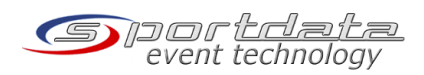

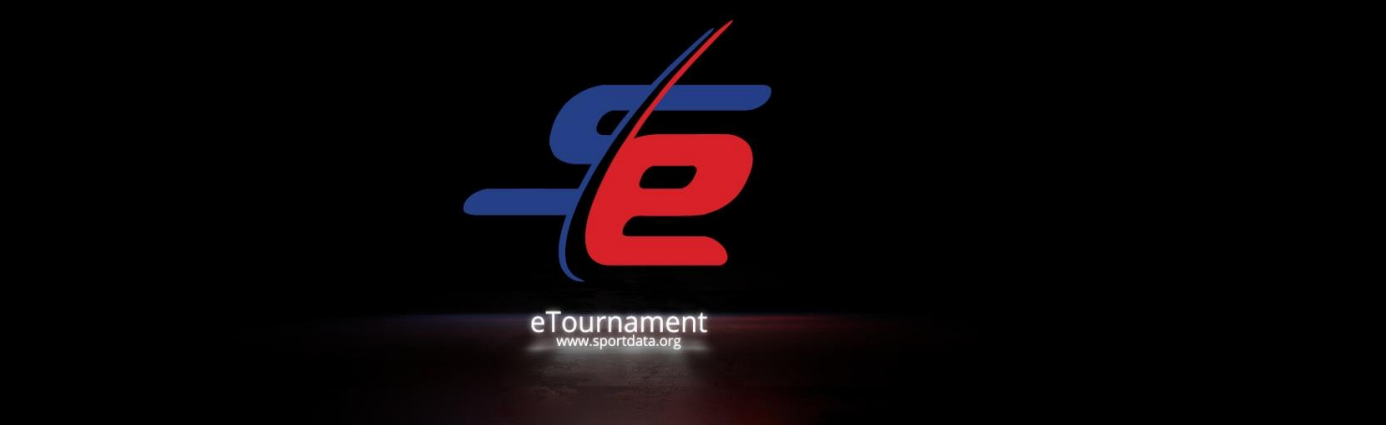

- Zkontrolujte týmová data. Zkontrolujte, zda jsou údaje správné a aktuální
- V případě potřeby zadejte nebo aktualizujte údaje svých závodníků.
- V kalendáři akcí vyhledejte eTournament událost, na kterou se chcete zaregistrovat, a klikněte na tlačítko "Registrace" akce
- Na registrační stránce uvidíte funkce registrace nové položky
- Zaregistrujte své závodníky

Máte-li jakékoli dotazy, podívejte se na online nápovědu a video tutoriály: https://www.sportdata.org/karate/set-online/faq\_en.php?active\_menu=faq

## Registrace budou potvrzeny z pořadníku, kdy je dokončen platební proces Paypal!

Po skončení registračního období nebudou vráceny žádné peníze.

# 2.2. Rozhodčí

Rozhodčí získají náhradu za svůj čas 1 Euro za utkání.

Pro registraci potřebujete eReferee účet v našem systému Karate.

Uživatelé, kteří si již zaregistrovali účet eReferee, prosím, znovu použijte svůj účet.

Pro rozhodčí, kteří ještě nemají účet, zaregistrujte se online a vytvořte si nový účet eReferee zde:

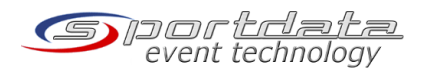

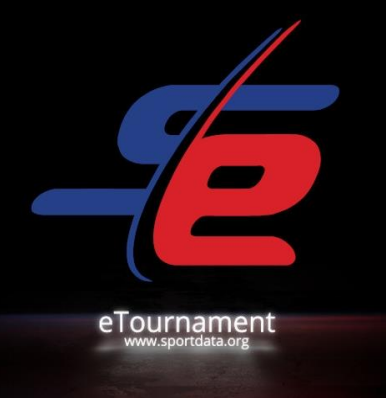

| Username              |
|-----------------------|
| Password              |
| LOGIN                 |
| PASSWORD FORGOTTEN?   |
| REGISTER AS E-REFEREE |
| SIGN IN WITH G f 😏    |
| € EVENT-MANAGER LOGIN |

# https://www.sportdata.org/karate/setonline/registrate\_registrator\_main.php?active\_menu=registration&ereferee=true

Pro registraci rozhodčích postupujte takto:

- Přihlaste se pomocí svého účtu
- Zkontrolujte údaje z profilu rozhodčího. Zkontrolujte, zda jsou údaje správné a aktuální.
- Zkontrolujte, zda je fotografie nahrána, a v případě potřeby aktualizujte data.
- V kalendáři akcí vyhledejte eTournament událost, na kterou se chcete zaregistrovat, a klikněte na tlačítko "Registrace" akce
- Na registračním webu uvidíte funkci pro vaši registraci
- Zaregistrujte se jako eReferee

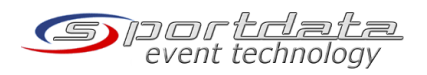

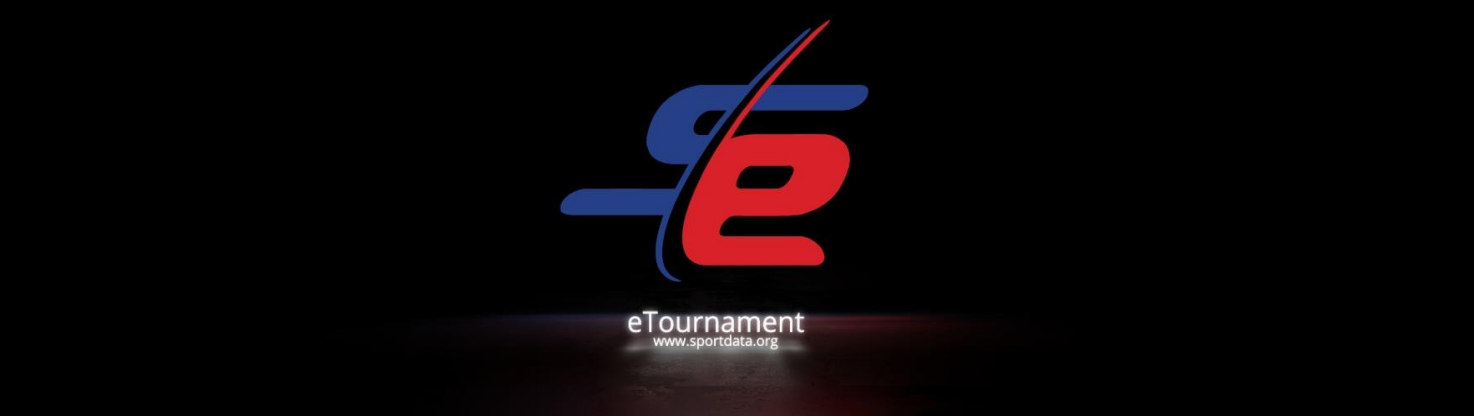

# 3. Program turnaje

- Den před začátkem turnaje bude zveřejněno losování a všichni účastníci budou informováni
- Podrobný harmonogram bude zveřejněn před začátkem turnaje na stránce akce
- Každý soutěžící musí nahrát, nahrát a odeslat adresu URL videa do 24 hodin pro každé kolo. To dává každému závodníkovi stejnou šanci a respektuje různá časová pásma
- Po odeslání bude vaše video ověřeno, aby se zajistilo, že splňuje všechny požadavky
- Jakmile jsou videa ověřena a schválena, rozhodčí také získají 24 hodin, aby mohli posoudit jejich zápasy
- Tento proces pokračuje až do dokončení všech finále v poslední den turnaje
- Pro každé kolo musíte nahrávat, nahrávat a odesílat nové video podle požadavků popsaných v další části.

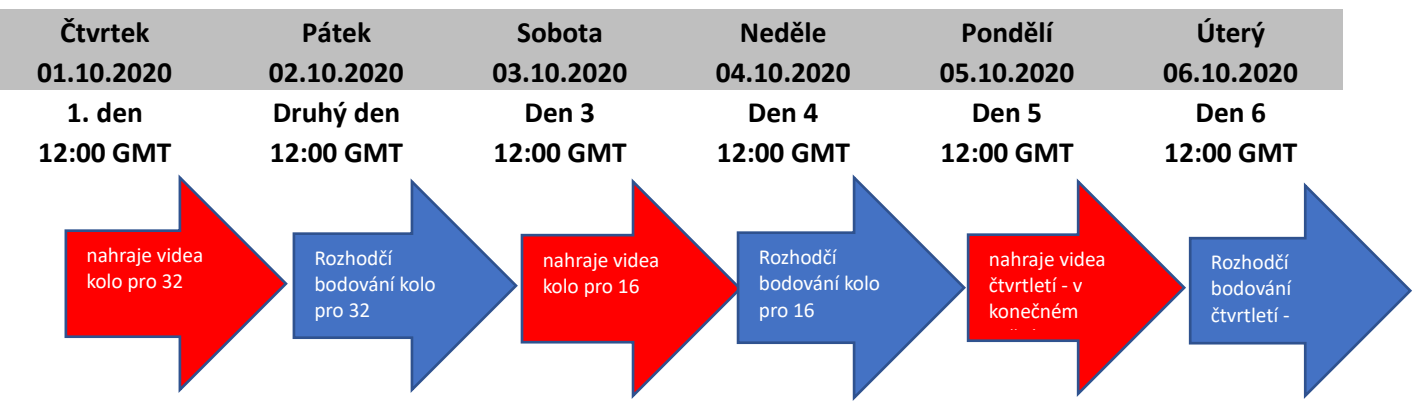

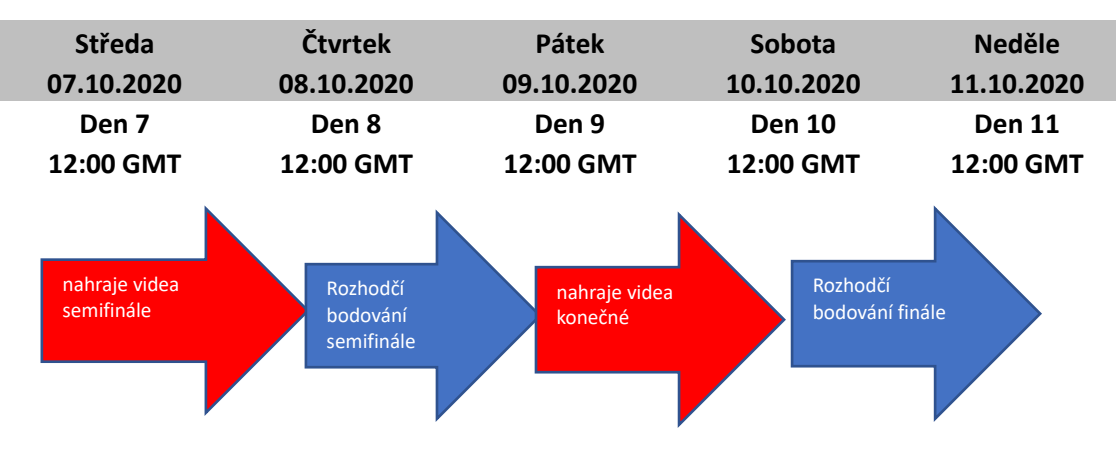

#### Požadavky na nahrávání videa

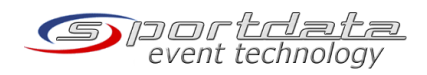

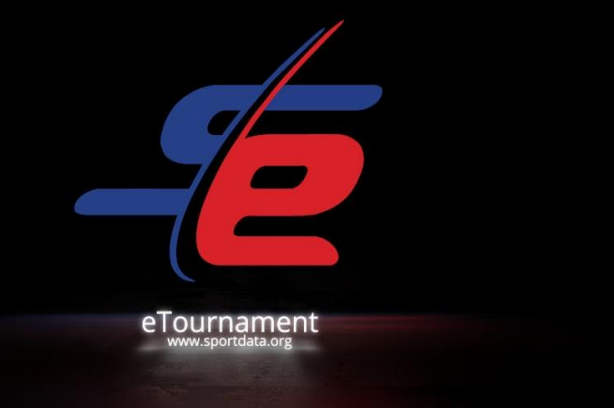

Nahrávání videa musí dodržovat určité požadavky, které jsou podrobně vysvětleny zde: <a href="https://www.sportdata.org/etournament">https://www.sportdata.org/etournament</a> howto.html

Ukázkové video naleznete zde:

https://www.youtube.com/watch?v=GpbGSSIv\_4Y&feature=emb\_logo

Pozor!

Pokud nahrávání videa nesplňuje výše uvedené požadavky, je možné, že nebudete moci soutěžit.

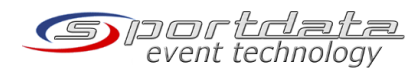

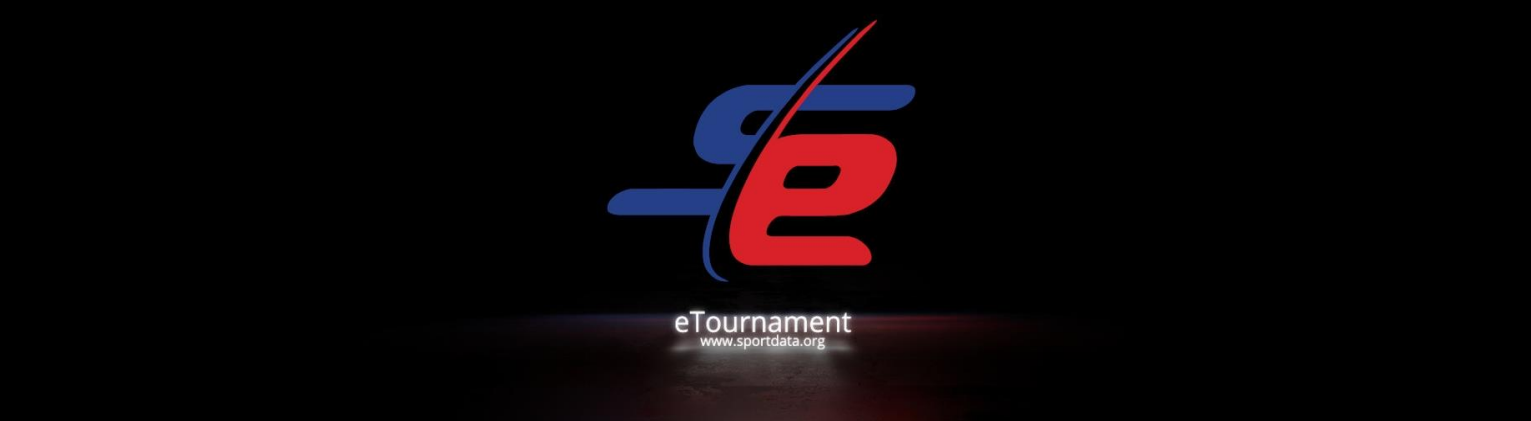

## 4. Nahrání videa

Každý soutěžící musí nahrávat, nahrát video na podporovanou video platformu a odeslat adresu URL videa do 24 hodin pro každé kolo. To dává každému závodníkovi stejnou šanci a respektuje různá časová pásma. V každé nahrávce musíte zobrazit obrázek zápasu na stránce události, abyste ověřili, že záznam proběhl ve správném časovém rámci.

Nahrajte své video na podporované video platformy:

CodePen, DailyMotion, Deviantart,Facebook, Flickr, GettyImages, Gfycat, Giphy,Hulu, Instagram, Kickstarter, Livestream, Meetup, Reddit, Scribd, Sketchfab, Slideshare,SoundCloud, SpeakerDeck,Spotify, Ted, Twitch, Twitter, Vimeo, Wordpress, Youtube.

Další podporované platformy:

https://www.sportdata.org/etournament howto.html#four

Můžete najít instruktážní video o tom, jak odeslat video url zde:

https://www.sportdata.org/etournament\_tutorials.html#five

- 1. Přihlaste se pomocí svého účtu
- 2. Výběr události na řídicím panelu
- 3. Klikněte na "Otevřené zápasy"
- 4. Klikněte na "Moje otevřené zápasy" a najít zápas
- 5. Klikněte na ikonu nahrávání zápasu
- 6. Klikněte na "Nahrát adresu URL videa"
- 7. Zadejte URL a klikněte na "Test"
- 8. Klikněte na "Odeslat"

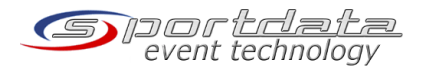

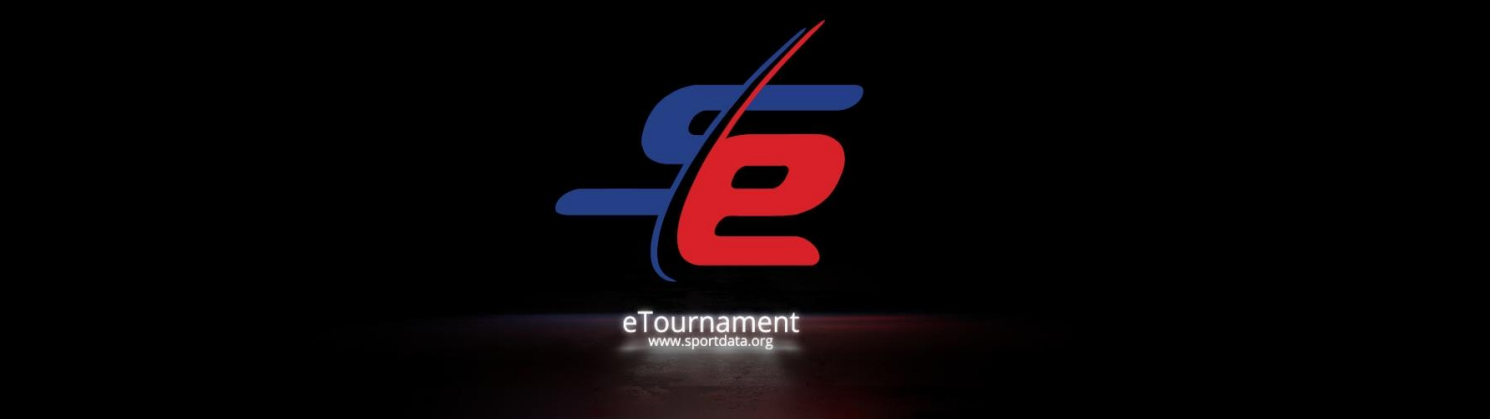

# 5. Posuzování a výsledky

Informace o tom, jak skóre a o kritériích pro hodnocení jsou k dispozici zde:

https://www.sportdata.org/etournament howto.html

Zápasy dokončených kol jsou přístupné kliknutím na jméno závodníka v remíze!

### 6. Kontakt

Email: Marek Kubin, e-mail kubin@karatecz.cz , mobilní telefon:+420 603 700 679

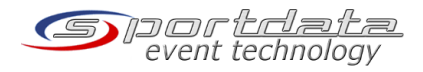

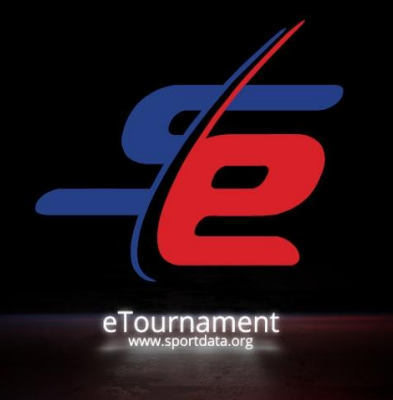

## 7. Dodatek A: Seznam kata

- 001 Anan
- 002 Anan Dai
- 003 Ananko
- 004 Aoyagi
- 005 Bassai
- 006 Bassai Dai
- 007 Bassai Šo
- 008 Chatanyara Kushanku
- 009. Chibana Č. Kushanku
- 010 Chinte
- 011 Činto
- 012 Enpi, Avenue
- 013 Fukygata Ichi
- 014 Fukygata Ni
- 015 Gankaku
- 016 Garyu
- 017 Gekisai Iči
- 018 Gekisai Ni
- 019 Gojushiho

- 020 Gojushiho Dai
- 021 Gojushiho Sho
- 022 Hakucho
- 023 Hangetsu
- 024 Haufa
- 025 Heian Shodan
- 026 Heian Nidan
- 027 Heian Sandan
- 028 Heian Yondan
- 029 Heian Godan
- 030 Heiku
- 031 Ishimine Bassai
- 032 Itosu Rohai Shodan
- 033 Itosu Rohai Nidan
- 034 Itosu Rohai Sandan
- 035 Jiin
- 036 Jion
- 037 Jitte
- 038 Joruku

- 039 Kanchin
- 040 Kanku Dai
- 041 Kanku Sho
- 042 Kanshu
- 043 Kishimoto Č. Kushanku
- 044 Kousoukun
- 045 Kousoukun Dai
- 046 Kousoukun Sho
- 047 Kururunfa
- 048 Kusanku
- 049 Kyan č. Chinto
- 050 Kyan č. Wanshu
- 051 Matsukaze
- 052 Matsumura Bassai
- 053 Matsumura Rohai
- 054 Meikyo
- 055 Myojo
- 056 Naifanchin Shodan
- 057 Naifanchin Nidan

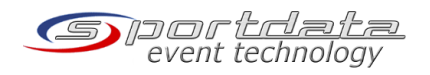

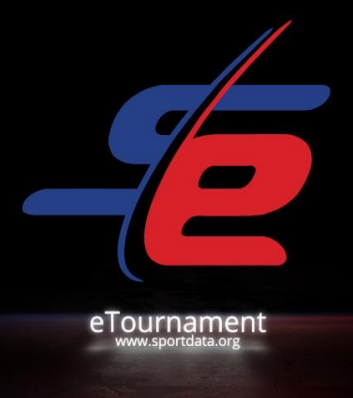

- 058 Naifanchin Sandan
- 059 Naihanchi
- 060 Nijušiho
- 061 Nipaipo
- 062 Niseishi
- 063 Oh
- 064 Ohan Dai
- 065 Oyadomari Č. Passai
- 066 Paču
- 067 Místa
- 068 Papuren
- 069 Passai
- 070 Pinan Shodan
- 071 Pinan Nidan
- 072 Pinan Sandan
- 073 Pinan Yondan
- 074 Pinan Godan
- 075 Rohai
- 076 Saifa
- 077 Sanchin
- 078 Sansai

- 079 Sanseiru
- 080 Sanseru
- 081 Seichin
- 082 Seienchin
- 083 Seipai
- 084 Seiryu
- 085 Seishan
- 086 Stojan
- 087 Šo Kousoukun
- 088 Šinpa
- 089 Šinsei
- 090 Šisočin
- 091 Sočině
- 092 Suparinpei
- 093 Tekki Shodan
- 094 Tekki Nidan
- 095 Deka Sandan
- 096 Tensho
- 097 Tomari Bassai
- 098 Unshu
- 099 Unsu

- 100 Useishi
- 101 Wankan
- 102 Wanšu

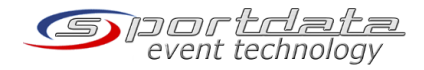